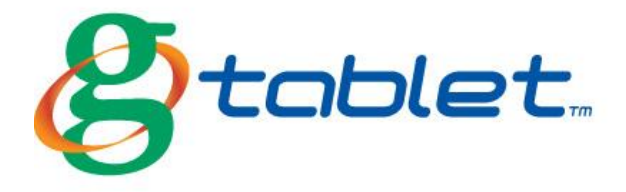

# **USER GUIDE**

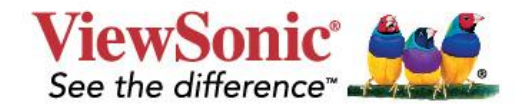

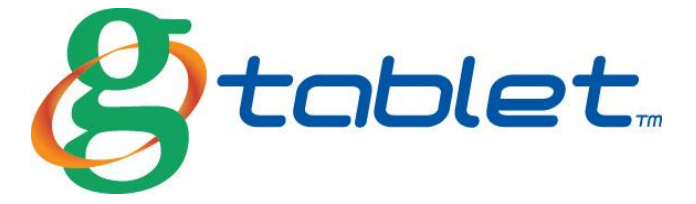

# Thanks for purchasing the G Tablet PC for meeting your mobile computing needs.

With the finger-activated screen and touch buttons, this lightweight design combined with an embedded 802.11b/g/n wireless solution redefine PC mobility. The G Tablet allows mobile professionals to easily and naturally take, convert, organize and e-mail notes, whether they are sitting at their desks or on the road. It features a full color 10.1-inch display and weighs just 1.8 pounds at less than one inch thick.

The first step is to connect your AC charger to your G Tablet. Please make sure to fully charge your tablet before using the first time. When fully charged the G Tablet will display a green indicator light.

Customer Support is available at (866) 501-6405.

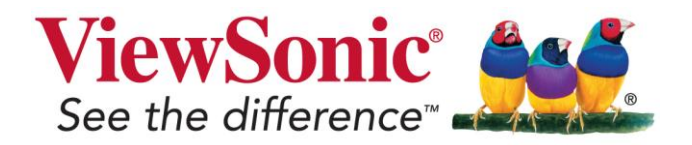

Directions

# Meanings of icons:

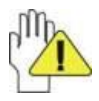

Forbidding: forbid improper operations to avoid damaging the Tablet PC.

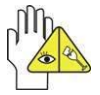

Caution: cautions for operators to avoid potential damages. Please note and remember.

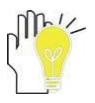

Importance: important information, common notes, definitions, general knowledge and references, etc.

Information in this manual is subject to change without notice.

Reproduction in any manner whatsoever without the written permission from the manufacture is strictly forbidden.

Product images in this manual are for your reference only.

Other trademarks and trade name may be used in this manual to refer to either the entities claiming the marks and names or their products. The manufacture disclaims any proprietary interest in trademarks and trade names other than its own.

# **Safety Precautions**

- 1. DO NOT press or touch the LCD Screen. DO NOT place the Tablet PC with small items, they may scratch LCD Screen or enter the Tablet PC.
- 2. DO NOT expose the Tablet PC to dirty or dusty environment. Keep the environment clean and dry.
- 3. DO NOT place the Tablet PC on uneven or unstable work surface.
- 4. DO NOT place or drop objects on the top of the Tablet PC. DO NOT shove any foreign objects into the Tablet PC. DO NOT cover the LCD Screen strongly.
- DO NOT expose the Tablet PC to strong magnetic or electrical fields; DO NOT place the floppy disk near or on the Tablet PC, that may loss the data of the floppy disk.
- 6. DO NOT leave the Tablet PC facing the sun as it can damage the LCD Screen, especially in the car.
- SAFE TEMP: This Tablet PC should only be used in environments with ambient temperatures between 5°C(41°F) and 35°C(95°F).
- 8. DO NOT expose the Tablet PC to or use near liquids, rain, or moisture.
- 9. Caution: risk of explosion if battery is replaced by an incorrect type. Dispose of used batteries according to the instructions.
- DO NOT throw the Tablet PC in municipal waste. Check local regulations for disposal of electronic products. Please recycle the Battery Pack, and check with your Local Authority or retailer for recycling advice.
- 11. The Tablet PC and the Adapter may occur some heat during operating or charging. DO NOT leave the Tablet PC on your lap or any part of the body in order to prevent discomfort or injury from heat exposure.
- 12. INPUT RATING: Refer to the rating label on the Tablet PC and be sure that the Power Adapter complies with the rating. Only use attachments or accessories specified by the manufacturer.
- 13. Checking the connections between the main unit and attachments before turning on the Tablet PC.
- 14. DO NOT use the Tablet PC during eating food avoid dirtying the Tablet PC.
- 15. DO NOT insert anything into the Tablet PC that may result in short circuit or damage the circuit.
- 16. Powering off the Tablet PC, if you want install or remove some external devices, which are not support hot-plug.
- 17. Disconnect the Tablet PC from the electrical outlet and remove any installed batteries before cleaning. And Keep it away from children.
- DO NOT disassemble the Tablet PC, only a certified service technician should perform repairs on your computer. Otherwise, problem may result and the manufacturer should not hold responsibility for the damage.
- DO NOT place the Tablet PC on soft objects (e.g.: bed, sofa, your lap), or else the Tablet PC may become hot and halt the system operating.

# **FCC Compliance**

This device complies with part 15 of the FCC Rules. Operation is subject to the following two conditions:

- This device may not cause harmful interference.
- This device must accept any interference received, including interference that may cause undesired operation.

This equipment has been tested and found to comply with limits for Class B digital device, pursuant to part 15 of the FCC Rules. These limits are designed to provide reasonable protection against harmful interference in a residential installation. This equipment generates, uses and can radiate radio frequency energy and, if not installed and used in accordance with the instructions, may cause harmful interference to radio or television reception, which can be determined by turning the equipment off and on. The user is encouraged to try to correct the interference by one or more of the following measures:

- Reorient or relocate the receiving antenna on the affected receiver.
- Increase the separation between this device and the receiver. Connect this device into an outlet on a circuit different from that to which the receiver is connected.
- Consult the dealer or an experienced technician for help.

CAUTION: To comply with the limits of the Class B digital device, pursuant of Part 15 of the FC Rules, this device is comply with Class B limits. All peripherals must be shielded and grounded. Operation with non-certified peripherals or non-shileded cables may result in interference to radio or reception.

MODIFICATION: Any changes or modifications not expressly approved by the grantee of this device could void the user's authority to operate the device.

# 1 Knowing Your Tablet PC 1-1 Front View

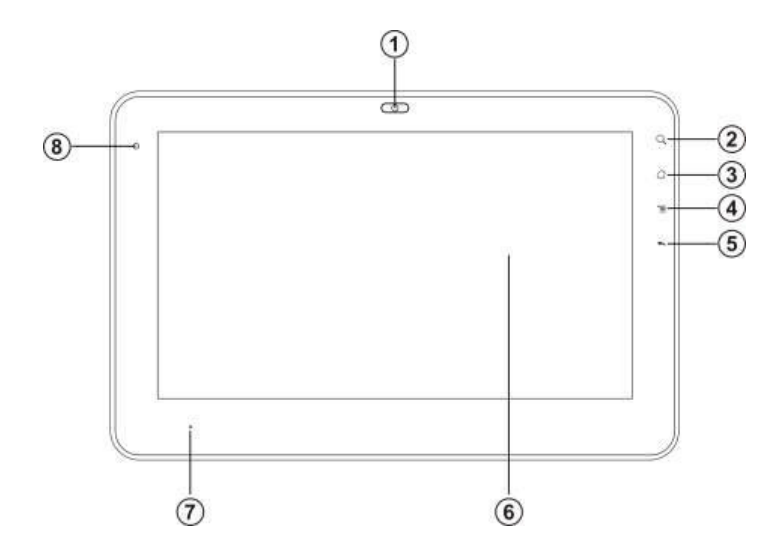

- 1. Built-in Camera
- 2. Search
- 3. HOME

Press it once to show the Home Screen and press it for long to display the current running application.

4. MENU

Display the menu.

5. BACK

Return from the previous interface.

- 6. LCD Touch-sensitive Screen
- 7. Charge Indicator
- 8. Light sensor Window

# 1-2 Left/Right View

- 1. Power button
- 2. Micro SD Port
- 3. USB(USB2.0) Port
- 4. Mini-USB Port
- 5. Speakers
- 6. Headphone Jack
- 7. Power Jack
- 8. Speakers

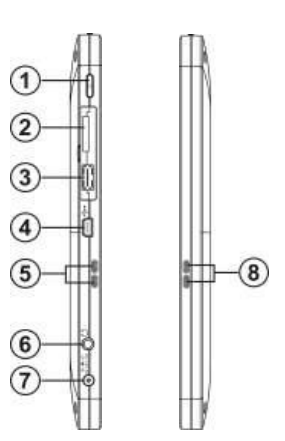

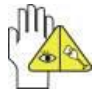

The USB card can only be inserted in one orientation. Force to insert the card may in result of damage.

di

1

# 1-3 Top View

1. VOL +/- button

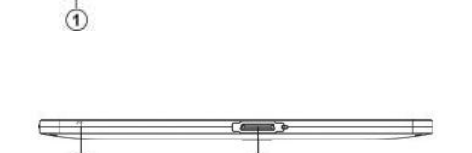

2

- Hortom View
  Microphone Port
- 2. Docking

# 2 Caring the Tablet PC

The Tablet PC is a precision device; the error operation may damage the device.

# 2-1 LCD Screen

LCD Screen is the most delicate component of the Tablet PC and comprised of thin glass. It may be broken up by external abrupt force. DO NOT scratch the cover of the Tablet PC, or the scrape on the cover cannot remove.

- DO NOT cover the LCD Screen strongly, or else damage may occur.
- DO NOT place objects on the keyboard to avoid damaging the screen and keyboard when you cover the LCD Screen.
- Place the Tablet PC in carrying case to protect it from dirt, water, shock and scratches before traveling.
- DO NOT drop or place heavy objects on the LCD Screen.
- DO NOT scratch the LCD Screen with your fingernails or any hard objects.
- Use a soft and lint-free cloth to wipe your Tablet PC and wipe it gently in order to avoid damaging the LCD Screen.
- Shut down the LCD Screen, if the Tablet PC will not be used for a long time.
- DO NOT clean the LCD Screen with chemical cleaners.
- The LCD Screen DOES NOT come into contact with hard objects (E.g.: cloth button, watchband).
- Use a soft and lint-free dry cloth to wipe the LCD Screen smoothly. DO NOT use your hand to wipe the LCD Screen directly.
- DO NOT spill liquid into the Tablet PC as it can damage the components of the Tablet PC.
- Cover the LCD Screen smoothly in order to avoid moving the hinges and flashing the LCD Screen.

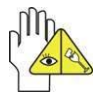

DO NOT clean the Touch Pad with acidic cleaner or spray cleaning solution directly on the Tablet PC.

# 2-3 If the water comes into the Tablet PC

- DO NOT turn on the Tablet PC immediately.
- Disconnect the outlet cable and detach the Battery Pack in order to turn off the Tablet PC, instead of pressing the POWER button to turn off it. Disconnect all external devices.
- Spill out the water from the Tablet PC. Use a soft and waterish paper or cloth to wipe the surface of the Tablet PC lightly.
- Use the fanner to dry the Tablet PC and the accessories, and then send it to the service center for advice.
- DO NOT use hair drier to dry the Tablet PC, or the high temperature may distort it.
- DO NOT place the Tablet PC into the dirty carrying case again.

# **3 Traveling with the Tablet PC**

Turn off the Tablet PC and disconnect all lines before moving it. Following the below steps, if you want to travel with your Tablet PC.

# Attention

- 1. Turn off the Tablet PC and disconnect from the wall outlets.
- 2. Shut down the LCD Screen completely and smoothly.
- 3. Disconnect the AC lines.
- 4. Disconnect all lines.
- 5. Place the Tablet PC in carrying case to protect it from dirt, water, shock and scratches before traveling.
- Check that you have taken the AC Adapter, power lines, manual and warranty card. DO NOT forget the passwords of the Tablet PC if you set-up.
- 7. Find out the voltage type in the countries you will visit. Your Tablet PC comes with a universal AC-DC adapter, so you only need to buy the different power cords to connect the different outlets or the hotel may provide universal outlets to support your power cord as well as voltages.

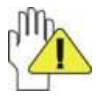

If you drive your car with the Tablet PC, DO NOT leave the Tablet PC facing the sun. Place it in the shady and cool area.

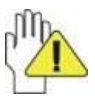

The connection between Internet and your Tablet PC will be interrupted when the system enter the hibernation mode.

# 4 Getting Started

# 4-1 Connecting the Power Adapter

The Tablet PC comes with a universal AC-DC adapter and the allowable input voltage of adapter is from 100V to 240V.

Following the below steps to connect the adapter:

- 1. Take the adapter and the power cord, and then connect the adapter with the power cord.
- 2. Plug the DC end of adapter into the power jack of the Tablet PC.
- 3. Insert the AC end to the wall outlet
- 4. Check the connections above correctly before turning on the Tablet PC.

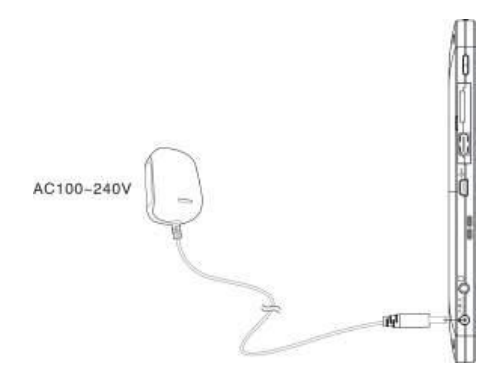

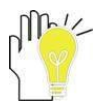

Your Tablet PC and the accessories may differ from the pictures shown.

# 4-2 Turning on the Tablet PC

Press the POWER button to turn on the Tablet PC.

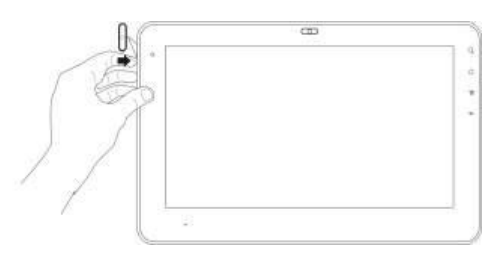

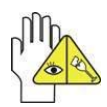

Press POWER button and select "Shut-down" to turn off the Tablet PC.

# 5 Get to know your system

The first time you turn on the tablet PC, it to enter the main menu and press **Sack** to return:

#### Home Screen:

**Icon Functions** 

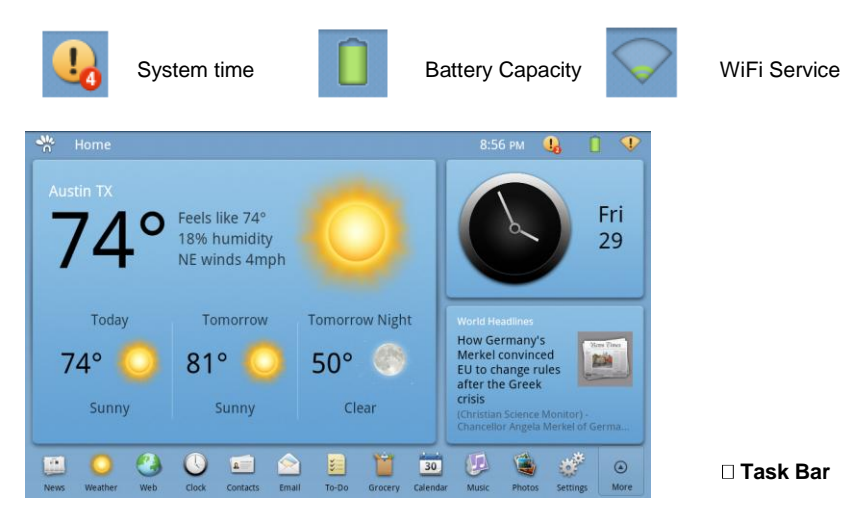

#### Home Page

3 windows for user to multitask with their G Tablet PC (some apps require full screen access). Task bar provides access to most Applets, user customizable.

#### Icon Functions Task Bar Applets:

Browser: Surf the Internet for information and entainment;

Email: Keep in touch via email from this easy-to-use email client;

Contacts: Arrange your contacts for easily reference;

Calculator: Perform basic calculation;

Camera: Capture photos and video with ease;

Clock: Set the alarm function and the alarm time;

Gallery: View and manage your photos and video files;

Music: Enjoy the music files and entainment;

Settings: Have settings for system.

Spare Parts: Look and configurate settings about spare parts.

# 6 System Settings Settings

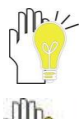

Some networks may require a password, which you should enter according to the prompted information on screen.

If you need to set a new wireless network connection, please click "Add Wi-Fi network" to input as indication.

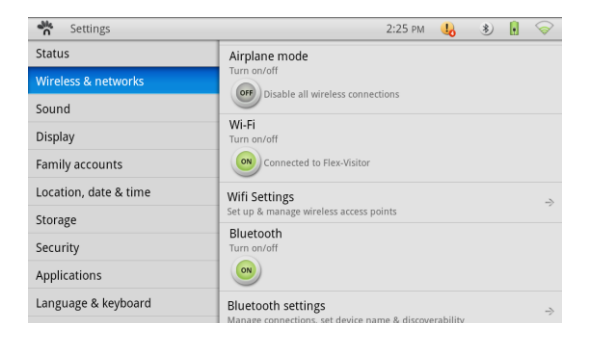

#### 3. Bluetooth

Bluetooth: to turn on or off the Bluetooth switch.

Device name: to name the PC Bluetooth.

Discoverable: to make the PC Bluetooth discovered by other device.

Scan for devices: to start searching for the remote Bluetooth devices.

Turn on the Bluetooth switch and your remote Buletooth device.

After Scanning, select the desired one in Bluetooth devices list and start pairring. Type the password as indication on both side and complete the connection successfully in seconds.

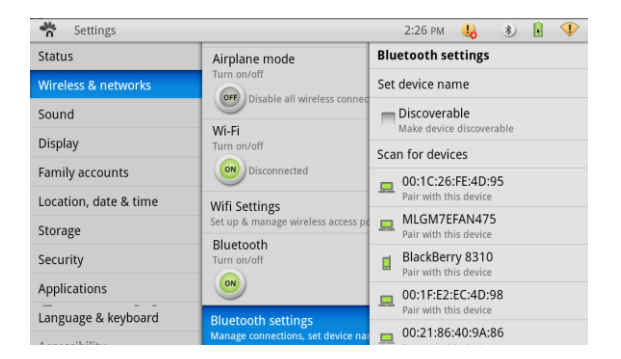

#### • Sound

Silent mode: to make all sounds except media & alarms are silenced. Audible touch tones & Audible selection: make the touch or the screen selection sound.

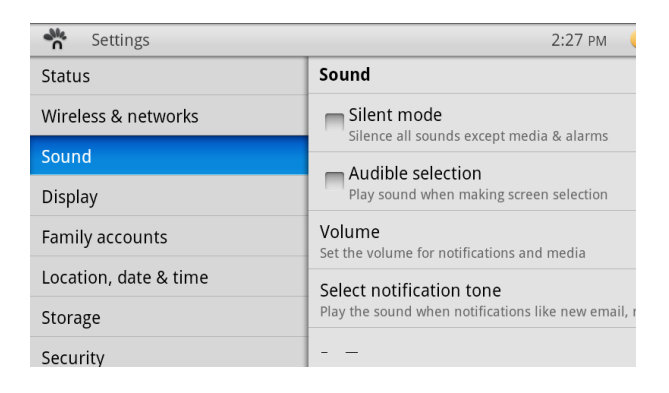

#### Display

Brightness: adjust the brightness of the screen.

Auto-rotate screen: tick the option to turn on the function to switch the orientation automatically while rotating the Tablet PC.

Screen timeout: to select the time amount to turn off the screen automatically.

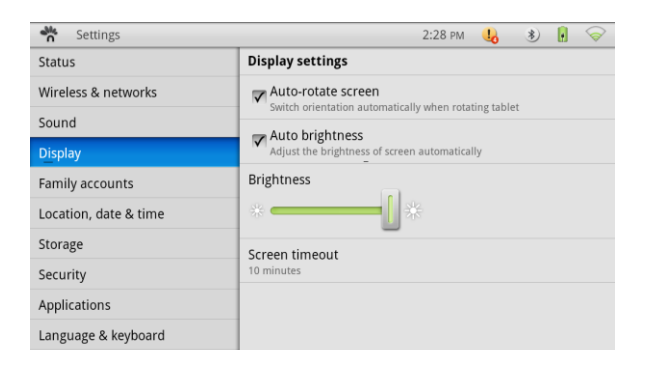

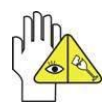

The screen will auto access the standby mode while there is no operation in fixed seconds.

- Airplane Mode: which can disable the wireless (Wifi and Bluetooth) features to comply with airline regulations.
   While you can individually disable the wireless function the Airplane mode gives the airline officials a visual indication that you have shut off these items.
- Storage: This area lets you see the storage area available in both your Internal Memory (16MB) or on your optional microSD card. You should always unmount the microSD before removing. Usually you should not have to format a microSD.
- Security: If you want to see the password as you type check the box. Remember if you click on the factory rest, all of your data will be lost. This is a non recoverable event, no data can be recovered after this action is approved.
- Applications: Applications settings screen Warning! To protect your phone and personal data, download applications only from

| Settings              |                          | 2:24 PM | 46 | • | P |  |
|-----------------------|--------------------------|---------|----|---|---|--|
| Status                | Wireless & networks      |         |    |   |   |  |
| Wireless & networks   | Airplane mode            |         |    |   |   |  |
| Sound                 |                          |         |    |   |   |  |
| Display               | Wi-Fi                    |         |    |   |   |  |
| Family accounts       | Turn on/off              |         |    |   |   |  |
| Location, date & time | Turn on Wi-Fi            |         |    |   |   |  |
| Storage               | Wifi Settings            |         |    |   | ÷ |  |
| Security              | Bluetooth                |         |    |   |   |  |
| Applications          | Turn on/off              |         |    |   |   |  |
| Language & keyboard   | Turn on Bluetooth        |         |    |   |   |  |
|                       | Diverse with anothing of |         |    |   |   |  |

| Settings              | 5:21 PM 😃 🔞 🛙 💎                                         |
|-----------------------|---------------------------------------------------------|
| Status                | Storage                                                 |
| Wireless & networks   | SD card                                                 |
| Sound                 | Available space: 8.55GB                                 |
| Display               | Unmount SD card<br>Unmount the SD card for safe removal |
| Family accounts       | Format SD card                                          |
| Location, date & time | Format (enase) the SD card                              |
| Storage               | Internal tablet storage<br>Available space: 1.546B      |
| Security              |                                                         |
| Applications          |                                                         |
| Language & keyboard   |                                                         |
|                       |                                                         |

| * Settings            |                           | 5:22 PM | 40 | 10 | • | P |
|-----------------------|---------------------------|---------|----|----|---|---|
| Status                | Security                  |         |    |    |   |   |
| Wireless & networks   | Visible passwords         |         |    |    |   |   |
| Sound                 | Snow passwore as you type |         |    |    |   |   |
| Display               | Erases all data on device |         |    |    |   |   |
| Family accounts       |                           |         |    |    |   |   |
| Location, date & time |                           |         |    |    |   |   |
| Storage               |                           |         |    |    |   |   |
| Security              |                           |         |    |    |   |   |
| Applications          |                           |         |    |    |   |   |
| Language & keyboard   |                           |         |    |    |   |   |
|                       |                           |         |    |    |   |   |

| * Settings            | 5:27 PM                                     | 46 | -6 | • | P  |  |
|-----------------------|---------------------------------------------|----|----|---|----|--|
| Status                | Applications                                |    |    |   |    |  |
| Wireless & networks   | Manage applications                         |    |    |   | ÷  |  |
| Sound                 | Buendes services                            |    |    |   |    |  |
| Display               | View and control currently running services |    |    |   | -> |  |
| Family accounts       | Development                                 |    |    |   | ÷  |  |
| Location, date & time | set option for approximation dependent      |    |    |   |    |  |
| Storage               |                                             |    |    |   |    |  |
| Security              |                                             |    |    |   |    |  |
| Applications          |                                             |    |    |   |    |  |
| Language & keyboard   |                                             |    |    |   |    |  |
|                       |                                             |    |    |   |    |  |

trusted sources, such as GTablet Market.

- Manage applications Opens a list of all the applications and other software installed,.. By default, only downloaded applications are shown, and they are sorted in alphabetical order. When the application is tapped you are able to stop the application or uninstall the application
- Running services Opens a list of services—applications or parts of applications that provide services to other applications or that run even when their main application isn't running. Examples include the onscreen keyboard). Depending on the service, when you touch it in the list it either opens a dialog in which you can stop it or opens its Settings screen.
- **Development screen:** The Development screen contains settings that are useful for developing Android applications. Most user will not need to use this setting

#### Language & Keyboard Screen

| * Settings            | 5:28 PM                     | <b>.</b> | 10 | • |
|-----------------------|-----------------------------|----------|----|---|
| Status                | Language & keyboard         |          |    |   |
| Wireless & networks   | Select language             |          |    | ÷ |
| Sound                 | Tap in Tap Western Keubeard |          |    |   |
| Display               | Onscreen keyboard settings  |          |    | ÷ |
| Family accounts       |                             |          |    |   |
| Location, date & time |                             |          |    |   |
| Storage               |                             |          |    |   |
| Security              |                             |          |    |   |
| Applications          |                             |          |    |   |
| Language & keyboard   |                             |          |    |   |

Select language: Opens the
 Language screen, where you can
 select the language to use for the text

| Settings              |                             | 6:26 PM 🦺 🐵 🗑 👎         |  |  |  |  |
|-----------------------|-----------------------------|-------------------------|--|--|--|--|
| Status                | Language & keyboard         | English (United States) |  |  |  |  |
| Wireless & networks   | Select language             | Español                 |  |  |  |  |
| Sound                 | Tan 'n Tan Western Keuhoarr | Français (Belgique)     |  |  |  |  |
| Display               | Orscreen keyboard settings  | Français (Canada)       |  |  |  |  |
| Family accounts       |                             | Français (France)       |  |  |  |  |
| Location, date & time |                             | Français (Suisse)       |  |  |  |  |
| Storage               |                             | Italiano (Italia)       |  |  |  |  |
| Security              |                             | Italiano (Svizzera)     |  |  |  |  |
| Applications          |                             | Nederlands (België)     |  |  |  |  |
| Language & keyboard   |                             | Nederlands (Nederland)  |  |  |  |  |
|                       |                             |                         |  |  |  |  |

• Keyboard: Opens the Keyboard screen, where you can select the keyboard options to use

| 📸 Settings 6:28 PM 🔥 👈 🕅 |                            |                                                                   |
|--------------------------|----------------------------|-------------------------------------------------------------------|
| Status                   | Language & keyboard        | Tap 'n Tap Western Keyboard                                       |
| Wireless & networks      | Select language            | Vibrate                                                           |
| Sound                    | Tap in Tap Western Keshoan | - Sound                                                           |
| Display                  | Orscreen keyboard settings | Play sound on keypress                                            |
| Family accounts          |                            | Auto Capitalization<br>Capitalize the start of a sentence         |
| Location, date & time    |                            | = Ouick fixes                                                     |
| Storage                  |                            | Corrects commonly typed mistakes                                  |
| Security                 |                            | Show suggestions<br>Display suggested words while typing          |
| Applications             |                            | Auto-complete                                                     |
| Language & keyboard      |                            | Spacebar and punctuation<br>automatically insert highlighted word |

 Accessibility settings: You use the Accessibility settings to configure any accessibility plug-ins you have installed on. Accessibility Check to enable all installed accessibility plug-ins.

| Settings              |               | 5:28 PM 🔒 | - 6  | • | P |
|-----------------------|---------------|-----------|------|---|---|
| souna                 | Accessibility |           |      |   |   |
| Display               | Accessibility |           |      |   |   |
| Family accounts       |               |           |      |   |   |
| Location, date & time |               |           |      |   |   |
| Storage               |               |           |      |   |   |
| Security              |               |           |      |   |   |
| Applications          |               |           |      |   |   |
| Language & keyboard   |               |           |      |   |   |
| Accessibility         |               |           |      |   |   |
| Battery use           |               |           |      |   |   |
| About tablet          |               |           |      |   |   |
| Settings              |               | 6:28 PM   | - 10 | Ĥ | 1 |

- Battery use: Opens a list of the applications and operating system components you have used since you last connected the tablet to a power source, sorted by the amount of power they have used. Touch an application in the list to view details about its power use and, if available, touch a button to open a settings or information screen for that component or application.
- About Tablet screen: Legal information Opens a screen where you can obtain legal information about the software included with your tablet

| * Settings            |                | 5:29 PM 🔥 🐵 🖡 | •  |
|-----------------------|----------------|---------------|----|
| Sound                 | Battery use    |               |    |
| Display               | Android System | 78%           | -  |
| Family accounts       |                |               |    |
| Location, date & time | Display        | 16%           | ÷  |
| Storage               | Wi-Fi          | 5%            | -3 |
| Security              | -              |               |    |
| Applications          | Photos         | 2%            | ÷  |
| Language & keyboard   |                |               |    |
| Accessibility         |                |               |    |
| Battery use           |                |               |    |
| About tablet          |                |               |    |

| * Settings            |                                                | 5:29 PM       | 46      | - 10    |        | <u>م</u> |
|-----------------------|------------------------------------------------|---------------|---------|---------|--------|----------|
| Sound                 | About tablet                                   |               |         |         |        |          |
| Display               | Legal information                              |               |         |         |        | ->       |
| Family accounts       | Model number                                   |               |         |         |        |          |
| Location, date & time | UPC305-2.2                                     |               |         |         |        |          |
| Storage               | Android OS version                             |               |         |         |        |          |
| Security              | Tap™ UI version                                |               |         |         |        |          |
| Applications          | 1.0-2518                                       |               |         |         |        |          |
| Language & keyboard   | Kernel version<br>2.6.32.9-00000-10.8.2-dirty  |               |         |         |        |          |
| Accessibility         | hudson@tapntapsvn #7                           |               |         |         |        |          |
| Battery use           | Build number<br>harmony-eng 2.2 FRF91 hudson-2 | 10101017-1531 | 03-TnT; | SVN_251 | 8 test | -keys    |
|                       |                                                |               |         |         |        |          |

Version, model /build number information Lists details about the model numbers and versions of your Tablets hardware and operating system software. This information is useful if you need to work with our support team

# 10 Upgrading Your Tablet PC

## 10-1-1 Inserting SD Card

The unit is designed with Micro SD Card slot which allows you to insert the Micro SD card into the unit as shown right:

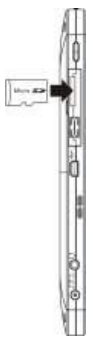

#### 10-1-2 Connecting to PC

The unit is designed with a mini-USB port which allows you to connect the unit to a PC. See the figure below for details:

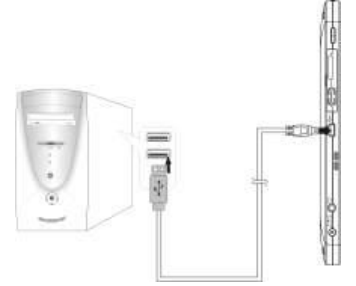

You can copy or delete the files on the Micro-SD card.

#### 10-1-3 Connect Audio Device

The Notebook PC can be connected headphone.

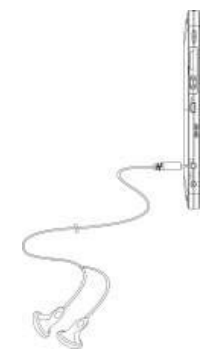

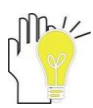

The speaker will turn off automatically after connecting the external headphone to the Notebook PC. Excessively loud volume could damage your hearing. So turn down the volume before connecting earphone, and then raise the volume to comfortable level.

# **11 Appendix**

## 11-1 Troubleshooting

- Q1: How to turn off the Tablet PC when the halted system cannot warm boot?
- A Press the POWER button and hold 4 or 6 seconds to turn off the Tablet PC.
- Q2: How to check the Tablet PC if the Tablet PC cannot be turned on?
- А
- 1. If the power is low, connect to the electric outlets.
- 2. Check that the video display system is not in the external monitor mode.
- 3. Make sure the indicator of the adapter turns on and the adapter works well.
- 4. Remove the micro-SD card and any other external device.
- Q3: If the water come into the Tablet PC
- А
- 1. DO NOT turn on the Tablet PC.
- Disconnect the outlet cable in order to turn off the Tablet PC, instead of pressing the POWER button to turn off it. Disconnect all external devices, and then send to the service center for advice.
- 3. DO NOT place the Tablet PC into the dirty carrying case to again.

#### Q4: How to recover the fatory status?

- A Click "Setting"----"Privacy"---"Factory data reset" to recover the system to the default ststus in Main Menu.
- Q5: How to prolong the useage time of the Battery?
- A
- 1. Adjust the brightness of the LCD Screen to proper level.
- 2. Turn down the volume.
- Q6: If the image isn't clear
- A: Check that the lens is clear or not, if not, clean with the soft cloth.

# **11-2 Specifications**

# Product Definitions

| Model Name  | GTablet          |
|-------------|------------------|
| Description | 10.1 inch Tablet |

# **Display Features**

| Display Technology              | TFT-LCD                  |
|---------------------------------|--------------------------|
| Size (inches)                   | 10.1 inch                |
| Aspect ratio                    | 16:9                     |
| Panel manufacturer              | AU Optronics Corporation |
| Panel type                      | B101AW06                 |
| Driver system                   | LED                      |
| Resolution                      | 1004                     |
| (480i/480p/720p/1080i)          | 1024 X3(H)X600(V)        |
| Brightness (cd/m <sup>2</sup> ) | 200                      |
| Contrast                        | 500:1                    |
| Vertical viewing angle U/D      | 15/25                    |
| (degrees)                       | 15/55                    |
| Horizontal viewing angle        | 45/45                    |
| (degrees)                       | 45/45                    |
| Pixel Pitch(mm)                 | 0.2175 (H)×0.2088(V)     |
| Maximum colors (millions)       | 262,144                  |
| Response time (ms)              | 8                        |
| Other:                          | N/A                      |

# Touch

| Туре            | Capacitive |
|-----------------|------------|
| Multi-Touch     | yes        |
| How many points | 2          |

# Wireless and cellular

| WiFi             | 802.11b/g/n         |
|------------------|---------------------|
| Bluetooth        | Bluetooth 2.1 + EDR |
| WiFi module      | WM-BN-BM-01         |
| Bluetooth module | WM-BN-BM-01         |

# CPU

| CPU Model                | Nvidia Tegra 2        |
|--------------------------|-----------------------|
| Frequency                | 1GHz                  |
| Core Model               | Dual ARM Cortex-A9    |
| 2D/3D Graphics Processor | Yes                   |
| Video Decode             | Yes, Up to HD (1080P) |
| Video Encode             | Yes,                  |
| Audio Decode             | Yes                   |
| Image Processor          | Yes                   |

# Memory Capacity

| DDR2        | 512MB                     |
|-------------|---------------------------|
| Nand Flash  | 512MB                     |
| Mass Memory | 16GB iNAND ( up to 32GB ) |
| SD CARD     | Option ( up to 64GB )     |

# Mail attachment support

| Image    | .jpg、.tiff、.gif |
|----------|-----------------|
| Document | .txt            |
| Web Page | .htm、.html      |

# Audio

| Frequency                        | 20Hz ~ 20KHz         |  |
|----------------------------------|----------------------|--|
| response                         |                      |  |
| Formats<br>supported<br>(Decode) | AAC-LC、AAC+、eAAC+    |  |
|                                  | AMR-WB、AMR-NB        |  |
|                                  | WMA7、WMA8、WMA9、WMA10 |  |
|                                  | MP3                  |  |
|                                  | PCM/WAV              |  |
|                                  | SBC                  |  |
| Formats                          | AAC-LC               |  |
| supported                        | AMR-WB、AMR-NB        |  |

| (Encode)   | PCM/WAV  |
|------------|----------|
|            | SBC      |
| Speaker    | 1W x 2   |
| Microphone | Built in |

# Video

|          | H.264 – 1080p Baseline Profile + B Frame    |  |
|----------|---------------------------------------------|--|
|          | H.264 – 1080p High Profile and Main Profile |  |
|          | (w/CABAC,Weighted Prediction and            |  |
|          | Interlaced not Support)                     |  |
|          | WMV9/VC-1 – 1080p Advanced Profile          |  |
| 115.16.1 | Decode                                      |  |
| HD Video | MPEG-4 – 1080p Simple Profile + B Frame     |  |
| Decode   | H.263 – D1 Profile 0                        |  |
| -        | DiVX –1080p DiVX 4/5                        |  |
|          | XviD – 1080p XviD Home Theater              |  |
|          | MPEG-2 – D1 MP@ML                           |  |
|          | On2 – 720p VP6-E Advanced, VP6-S Simple     |  |
|          | JPEG – up to 80 Mpixel per second           |  |
|          | H.264 1080p Baseline Profile                |  |
| HD Video | MPEG-4 720p Simple Profile                  |  |
| Encode   | H.263 – D1 Profile 0                        |  |
|          | JPEG – up to 80 Mpixel per second           |  |
| Graphics |                                             |  |
| Support  | OpenGL -ES 2.0                              |  |
| Other:   | N/A                                         |  |

# Languages

| Support Language            | Simplified Chinese, English                                                  |
|-----------------------------|------------------------------------------------------------------------------|
| Support Language Keyboard   | English(U.S.)、English(UK)、<br>Simplified Chinese (Handwriting<br>and Pinyin) |
| Support Language Dictionary | Simplified Chinese、English                                                   |

# **Operating System**

| OS | Android 2.2 |
|----|-------------|
|    |             |

Sensors

| Accelerometer Sensor | Yes |
|----------------------|-----|
| Ambient light Sensor | Yes |

# Input and Output

| DC Input Jack      | 1.7mm              |
|--------------------|--------------------|
| Headphone Jack     | 3.5mm stereo       |
| USB Jack           | Mini USB           |
|                    | USB TYPE-A         |
| SD Card            | Micro SD           |
| Dock               | HDMI/Headphone/USB |
| Camera             |                    |
| Primary            | 1.3M Mpix          |
| Video Conferencing | 640 x 480          |

# Battery and Power

| Battery Capacity      | 3650mAh                   |
|-----------------------|---------------------------|
| Туре                  | Li-ion Polymer Battery UL |
| Rated voltage         | 7.4V                      |
| Dimensions            | 128*131*5.3(mm)           |
| Mass                  | 2                         |
| Operating temperature | 0°C to 35°C               |
| Storage temperature   | -20°C to 45°C             |
| Battery cycle times   | 300                       |
| Battery charging time | 3 hours                   |
| Adapter               | 12V/2A UL                 |
| Power Consumption     | Audio Play ( <5W )        |
|                       | Video Play ( <6W )        |
|                       | Internet ( <4.5W )        |
|                       | Standby ( <0.5W )         |

# Size and Weight

| Height (mm) | 267/10.5"   |
|-------------|-------------|
| Width (mm)  | 173/6.81"   |
| Depth (mm)  | 14.3/.7"    |
| Weight (kg) | 816g/1.8Lbs |

## **Buttons Controls**

| Volume | Volume+\Volume- |
|--------|-----------------|
| Power  | Power           |
| Menu   | Menu            |
| Back   | Back            |
| Home   | Home            |
| Search | Search          |

# Regulatory

| UL, FCC, CE, RoHS |  |
|-------------------|--|
|                   |  |

| Clock          | Yes |
|----------------|-----|
| Contacts       | Yes |
| Email          | Yes |
| Gallery        | Yes |
| Music          | Yes |
| Search         | Yes |
| Settings       | Yes |
| Sound Recorder | Yes |

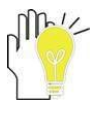

Design and specifications are subject to change without notice. The # symbol means that the item is optional.